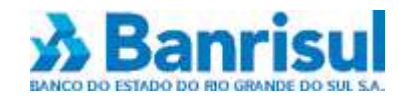

# **COBRANÇA DE TÍTULOS**

# ARQUIVO CONSULTA SACADOS ELETRÔNICOS

VERSÃO: 1.1 (80 Posições)

Unidade de Gestão Corporativa 30.10.2009

### Consulta Sacados Eletrônicos - Leiaute de Arquivo Versão 1.1

### Apresentação

O Arquivo de Consulta Sacados Eletrônicos permite aos Cedentes de Cobrança que emitem seus bloquetos e, posteriormente, efetuam o registro na base de dados do Banco o controle prévio acerca dos sacados que recebem seus bloquetos eletronicamente; evitando a duplicidade na apresentação dos bloquetos e o custo do Porte Postal, ou outro meio utilizado pelo cedente para entrega do bloqueto.

Pode, também, ser utilizado pelos cedentes que têm interesse em incentivar seus sacados a se cadastrarem no Sistema DDA; seja pela rapidez e agilidade na apresentação dos bloquetos - que são disponibilizados em até 2 (dois) dias úteis - seja pela redução de custos, devido ao não envio do título pelo correio e à consequente não incidência do Ressarcimento de Porte Postal.

Se a sua empresa utiliza o Office Banking para transmissão de arquivos, ela já está automaticamente liberada para a transmissão do Arquivo Consulta Sacados Eletrônicos. Porém, se utiliza outro meio de transmissão, contate o seu Gerente para solicitar a liberação.

A Administração do Banrisul S.A. lhe deseja bons negócios.

# 1. Arquivo Remessa

## 1.1 Header

| Posições | Conteúdo                                                        |
|----------|-----------------------------------------------------------------|
| 01-01    | '0' - Constante                                                 |
| 02-14    | 'CCCCCCCCCCC', em que:                                          |
|          | <ul> <li>- 4 primeiras posições - Código da Agência;</li> </ul> |
|          | - 9 últimas posições - Código do Cedente                        |
| 15-28    | Data e Hora da Gravação do Arquivo:                             |
|          | 'AAAAMMDDHHMMSS'                                                |
|          | - Ano, Mês, Dia, Hora, Minuto e Segundo.                        |
| 29-74    | Brancos                                                         |
| 75-80    | '000001' - Constante                                            |

# 1.2 Transação

| Posições | Conteúdo                                          |
|----------|---------------------------------------------------|
| 01-01    | '1' - Constante                                   |
| 02-02    | Tipo de Inscrição do Sacado, em que:              |
|          | 'F' - Pessoa Física;                              |
|          | 'J' - Pessoa Jurídica.                            |
| 03-16    | Número de Inscrição do Sacado - CPF ou CNPJ.      |
|          | Para CPF, completar com '000' (zeros) à esquerda. |
| 17-74    | Brancos                                           |
| 75-80    | Número Sequencial do Registro                     |

## 1.3 Trailler

| Posições | Conteúdo                                                        |
|----------|-----------------------------------------------------------------|
| 01-01    | '9' - Constante                                                 |
| 02-14    | 'CCCCCCCCCCC', em que:                                          |
|          | <ul> <li>- 4 primeiras posições - Código da Agência;</li> </ul> |
|          | - 9 últimas posições - Código do Cedente                        |
| 15-74    | Brancos                                                         |
| 75-80    | Número Sequencial do Registro                                   |

### 2.

**Arquivo Retorno** - Adiciona a indicação de Sacado Eletrônico na Posição 17 do Registro Tipo 1.

#### 2.1 Header

| Posições | Conteúdo                                                      |
|----------|---------------------------------------------------------------|
| 01-01    | '0' - Constante                                               |
| 02-14    | 'CCCCCCCCCCC', em que:                                        |
|          | <ul> <li>4 primeiras posições - Código da Agência;</li> </ul> |
|          | - 9 últimas posições - Código do Cedente                      |
| 15-28    | Data e Hora da Gravação do Arquivo:                           |
|          | 'AAAAMMDDHHMMSS'                                              |
|          | - Ano, Mês, Dia, Hora, Minuto e Segundo.                      |
| 29-74    | Brancos                                                       |
| 75-80    | '000001' - Constante                                          |

### 2.2 Transação

| Posições | Conteúdo                                               |
|----------|--------------------------------------------------------|
| 01-01    | '1' - Constante                                        |
| 02-02    | Tipo de Inscrição do Sacado, em que:                   |
|          | 'F' - Pessoa Física;                                   |
|          | 'J' - Pessoa Jurídica.                                 |
| 03-16    | Número de Inscrição do Sacado - CPF ou CNPJ.           |
|          | Para CPF, completar com '000' (zeros) à esquerda.      |
| 17-17    | Indicação de Sacado Eletrônico:                        |
|          | 'S' - Sacado Eletrônico;                               |
|          | 'N' - Sacado Convencional;                             |
|          | 'I' - Número de Inscrição Inválido ou Incompleto.      |
|          | Para agregados, informa Sacado Eletrônico igual a 'S'. |
| 18-74    | Brancos                                                |
| 75-80    | Número Sequencial do Registro                          |

#### 2.3 Trailler

| Posições | Conteúdo                                                        |
|----------|-----------------------------------------------------------------|
| 01-01    | '9' - Constante                                                 |
| 02-14    | 'CCCCCCCCCCC', em que:                                          |
|          | <ul> <li>- 4 primeiras posições - Código da Agência;</li> </ul> |
|          | - 9 últimas posições - Código do Cedente                        |
| 15-74    | Brancos                                                         |
| 75-80    | Número Sequencial do Registro                                   |